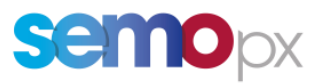

SEMOpx Info – 12 January 2022

## M7/ComTrader: Password Expiry 6.11

## Important information – Action required

Password Expiry Policy update

Dear Member,

We would like to take this opportunity to remind you about important changes that were implemented as of 9 November, 2021.

## **Activation of M7 Password Expiration Policy**

Implemented with the go-live of M7 6.11 version, the improved and more secured password expiration policy was activated on 9 November 2021. (First expiry 08/02/2022)

## **M7** Password Expiration Policy

Currently, your password is locked after 90 days of inactivity. With activation of the new M7 password expiration, each user password must be changed every 90 days, no matter if the user has been active or not during this period. The initial 90 days period started as of 9 November 2021 and then restart at each user password change. This change is applicable for all types of users (Trader / Back Office / Report / API / API Team User) in production only (not in simulation environments).

Please see below important information regarding the new password policy:

- The user will be informed about the upcoming password expiration twice via e-mail (10 days before expiration / at the expiration day).
- The password has to match LDAP criteria, mentioned in MFG110 Trader Manual ComTrader, page 17.
- The password expiration policy began after deployment (6.11) of the password policy and was effective immediately.
- If you are connected while the password expires, the user will not be disconnected but it is not possible to login after the next logout.
- The expiration of user passwords will not apply to Advanced Simulation. Hence the password expiration cannot be experienced in ASIM.
  - But this does not prevent you from testing that your Password Change Request and process work.
  - You can still use the Reset password functionality (ComTrader login panel "Forgotten password" link)

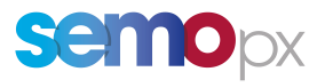

There are several ways to reset the M7 password:

- 1. via the forgotten-password/reset-password functionality in ComTrader,
- 2. by contacting Market Operations,
- 3. using the link in the reminder e-mail before expiration.

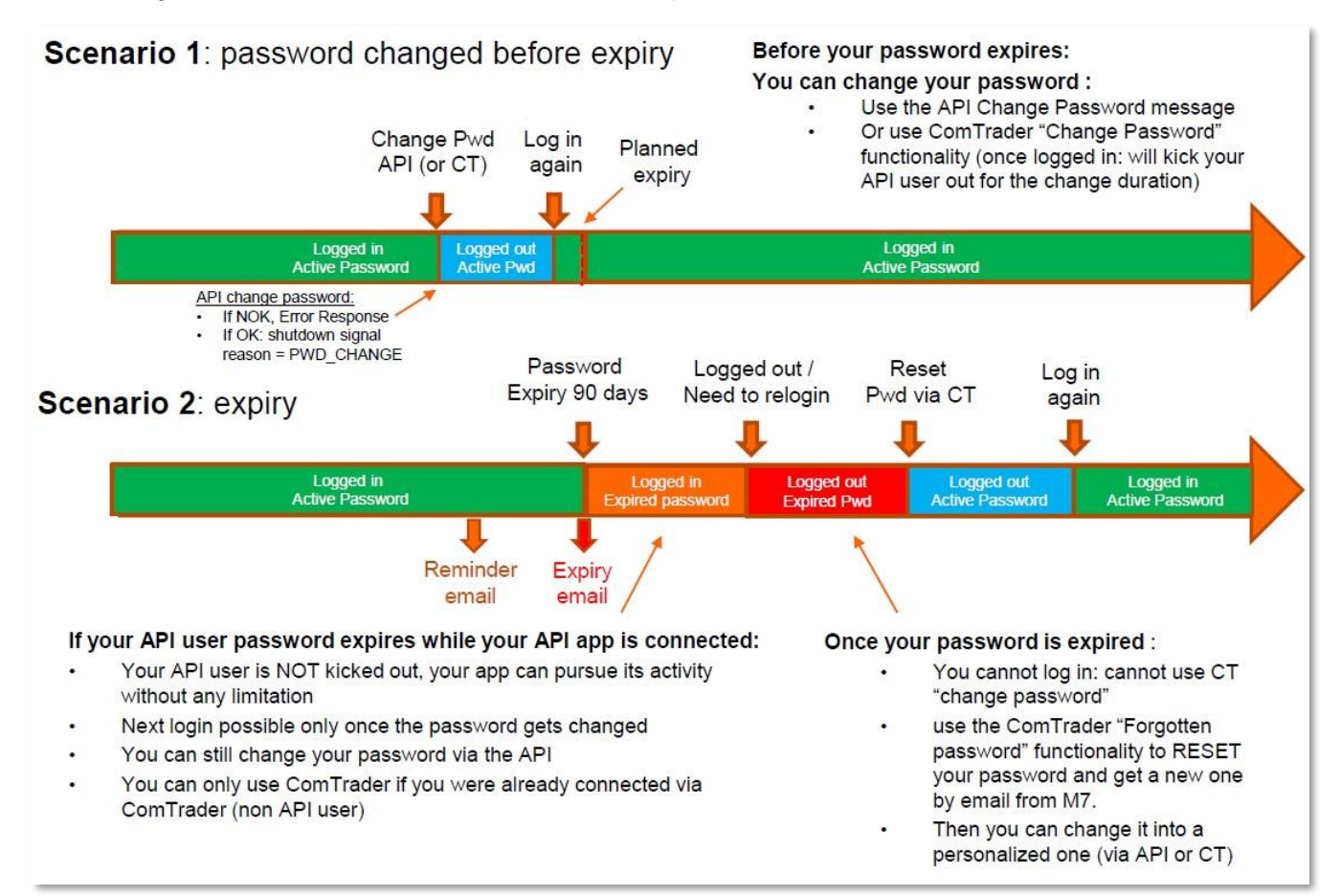

Please contact our Market Operations Team (<u>marketops@ops.semopx.com</u>) if you experience any kind of issue with your password.